## Orthology and Phyletic Patterns Exercise 9

## 9.1 Getting to OrthoMCL from EuPathDB databases Note: For this exercise use http://www.microsporidiadb.org

- a. Go to the gene page for the *Encephalitozoon cuniculi* gene with the ID: ECU07\_0290.
- b. What does this gene do? It is annotated as hypothetical!
- c. Scroll down to the table labeled "Orthologs and Paralogs within MicrosporidiaDB". Does this gene have orthologs in other *Encephalitozoon* species? What about other organisms?

Hint: click on the link below the table that takes you to OrthoMCL.

| Inthologs and Paralogs within MicrosporidiaDB Hide |                                   |                       |               |                |  |  |  |
|----------------------------------------------------|-----------------------------------|-----------------------|---------------|----------------|--|--|--|
| Gene                                               | Organism                          | Product               | is syntenic   | has comments   |  |  |  |
| ECU10_1730                                         | Encephalitozoon cuniculi GB-M1    | hypothetical protein  | no            | no             |  |  |  |
| EHEL_070250                                        | Encephalitozoon hellem ATCC 50504 | hypothetical protein  | yes           | no             |  |  |  |
| EHEL_101770                                        | Encephalitozoon hellem ATCC 50504 | hypothetical protein  | no            | no             |  |  |  |
| Ein07_0230                                         | Encephalitozoon intestinalis      | hypothetical protein  | yes           | no             |  |  |  |
| Ein10_1700                                         | Encephalitozoon intestinalis      | hypothetical protein  | no            | no             |  |  |  |
| EBI_25559                                          | Enterocytozoon bieneusi H348      | hypothetical protein  | yes           | no             |  |  |  |
| EBI_27325                                          | Enterocytozoon bieneusi H348      | hypothetical protein  | no            | no             |  |  |  |
| NCER_100684                                        | Nosema ceranae BRL01              | hypothetical protein  | no            | no             |  |  |  |
| NCER_101866                                        | Nosema ceranae BRL01              | hypothetical protein  | no            | no             |  |  |  |
|                                                    | Find the                          | group containing ECU0 | 7_0290 in the | OrthoMCL datab |  |  |  |

d. Does this protein have orthologs in other organisms? Does it have any orthologs in bacteria or archaea?

Hint: mouse over the colorful boxes in the tables to reveal the full species and pylum names – see image below.

|                                    | Group Summary (OG5_127163)                                   |           |           |           |           |                                |           |           |        |           |           |        |           |                |           |           |           |           |           |           |           |           |            |       |           |             |           |  |
|------------------------------------|--------------------------------------------------------------|-----------|-----------|-----------|-----------|--------------------------------|-----------|-----------|--------|-----------|-----------|--------|-----------|----------------|-----------|-----------|-----------|-----------|-----------|-----------|-----------|-----------|------------|-------|-----------|-------------|-----------|--|
|                                    |                                                              |           | #         | Sequ      | iences    | ences # Taxa # Match Pairs (%) |           |           |        |           |           |        | lue A     | Ave % Coverage |           |           | Ave       | % Ide     | ntity     |           |           |           | III 🖉 FIRM |       |           | II 🖉 PROT   |           |  |
|                                    |                                                              |           |           | 13        | 9         | 9                              | 6         | 16552     | 2 (172 | 2.5%)     | 5.46e-08  |        |           | 88.5           |           |           | 32.5      |           |           |           |           |           | III 🖉 OBAC |       |           | 📰 🔲 Ø 🗛 RCH |           |  |
| Links to OG5_127452 0 no ortholog; |                                                              |           |           |           |           |                                |           |           |        |           |           | Ø AMOE |           |                |           |           |           |           |           |           |           |           |            |       |           |             |           |  |
|                                    | Pfam Domain Architecture 1 one ortholog; I phyletic patterns |           |           |           |           |                                |           |           |        |           | Ø ALVE    |        |           |                |           |           |           |           |           |           |           |           |            |       |           |             |           |  |
|                                    |                                                              |           | BIO       | Layo      | it Ora    | apn                            |           |           | n      | more      | e than    | one    | orthol    | og;            |           | V         | patte     | ern lab   | oels &    | coun      | its       | ľ         |            | o FUN | IG        |             | Ø META    |  |
| N                                  | lo I                                                         | Nulti     | ple S     | eq. A     | lignn     | nent                           | (too      | big)      |        |           |           |        |           |                |           |           |           |           |           |           |           | ľ         |            |       | JK        |             |           |  |
|                                    |                                                              | Ge        | t Seo     | queno     | ces (F    | FAST                           | A)        |           |        |           |           |        |           |                |           |           |           |           |           |           |           | ,         |            |       |           |             |           |  |
| sa                                 | iur                                                          | cper      | bant      | Imon      | spne<br>0 | cbot                           | bmal      | bpse      | rsol   | yent<br>0 | sent      | cbur   | vcho      | ypes           | sfle      | ftul      | ecol      | cjej      | wsuc      | rpro      | wend      | bsui      | atum       | rtyp  | gsul      | cpne        | mtub      |  |
| dr                                 | ad                                                           | deth      | ctep      | tmar      | mlep      | syne                           | rbal      | tpal      | aaeo   | nmar      | hbut      | smar   | ssol      | msed           | ihos      | cmaq      | ckor      | nequ      | halo      | tvol      | mmar      | hwal      | mjan       | aful  | msmi      | Ibra        | tbru      |  |
| Im                                 | )<br>Iex                                                     | tviv      | tcon      | 0<br>tbrg | 0<br>Imaj | linf                           | 0<br>toru | einv      | edis   | 0<br>ddis | 0<br>ehis | gthe   | rcom      | atha           | osat      | micr      | ppat      | otau      | crei      | vcar      | 0<br>tpse | cmer      | 0<br>tthe  | pviv  | pfal      | 1<br>pber   | 2<br>pype |  |
|                                    | 1                                                            | 1         | 1         | 1         | 1         | 1                              | 2         | 1         | 1      | 1         | 1         | 0      | 1         | 2              | 2         | 1         | 3         | 1         | 1         | 1         | 1         | 1         | 1          | 2     | 2         | 2           | 2         |  |
| рк                                 | 2                                                            | 2         | tpar<br>1 | 1         | 1         | 2                              | 2<br>1    | 2         | 2      | 2         | aory<br>1 | 1<br>1 | spom<br>1 | 1              | 1         | 1         | egos<br>1 | 1         | 1         | 2         | 0 mgn     | 1         | 1          | 1     | 1         | gzea<br>1   | 1         |  |
| ec                                 | un<br>2                                                      | eint<br>2 | ebie<br>2 | pchr<br>1 | lbic<br>2 | cneg                           | cneo<br>1 | isca<br>1 | dmel   | aaeg      | bmor<br>1 | amel   | cpip<br>1 | phum<br>1      | apis<br>1 | agam<br>1 | nvec<br>1 | tadh<br>1 | drer<br>1 | trub<br>1 | tnig<br>1 | cint<br>1 | oana<br>1  | rnor  | hsap<br>3 | mmus<br>3   | mdom<br>2 |  |
| m                                  | nul                                                          | clup      | ptro      | ecab      | ggal      | cele                           | bmaa      | cbri      | sman   | mbre      | tvag      | glae   | glab      | pram           | glam      |           |           |           |           |           |           |           |            |       |           | 0           | -         |  |
|                                    | 4                                                            | 3         | 3         | 3         | 2         | 1                              | 1         | 1         | 1      | 1         | 3         | 1      | 1         | 2              | 1         |           |           |           |           |           |           |           |            |       |           |             |           |  |

- e. Take a look at the PFAM domain architectures. Do all the proteins in this group have similar domain architecture?
- f. Based on the orthologs, what do you think this protein might be doing? If you had to give this gene a name, what would you call it?
- 9.2 Using the phyletic pattern tool in OrthoMCL Note: For this exercise use <u>http://www.beta.orthomcl.org/</u>
- a. How many protein groups in OrthoMCL <u>do not</u> have any orthologs in bacteria or archaea?

Hint: go to "Search for Groups by Evolution...Phyletic Pattern".

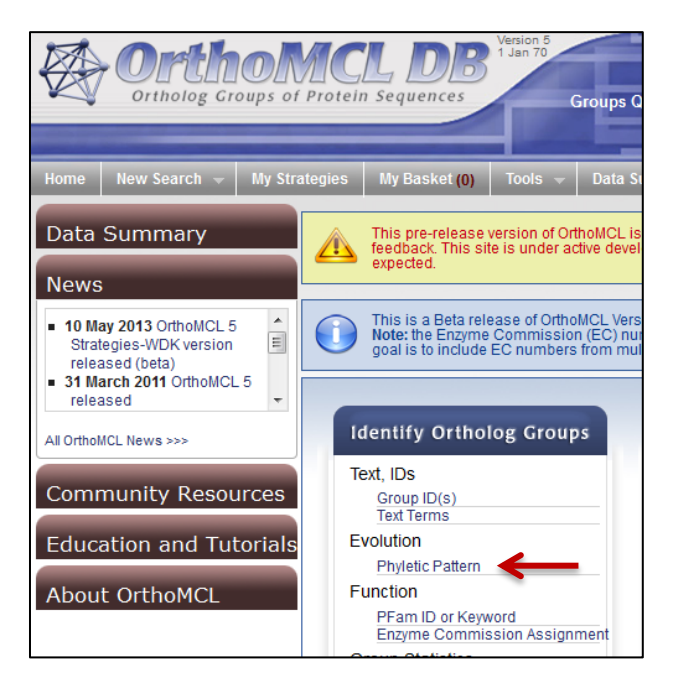

 b. How many protein groups <u>do not</u> contain orthologs from eukaryotes? Hint: click on the icon to specify which taxa or species to include or exclude in the profile.

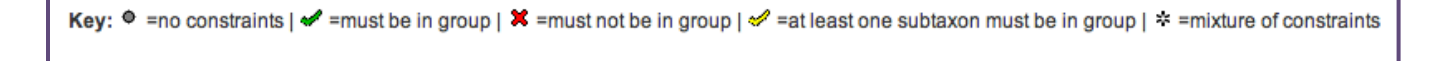

**NOTE:** All EuPathDB sites also have a phyletic pattern search that uses OrthoMCL data under Genes -> Evolution -> Orthology Phylogenetic Profile.

## 9.3 Using the orthology transform tool to identify apicoplast targeted genes in *Toxoplasma* and *Neospora*. Note: For this exercise use <u>http://eupathdb.org</u>

a. Start by finding genes in *Plasmodium* that are predicted to target to the apicoplast. Hint: click on "Cellular Location" then on "P.f. Subcellular Localization"; see image below.

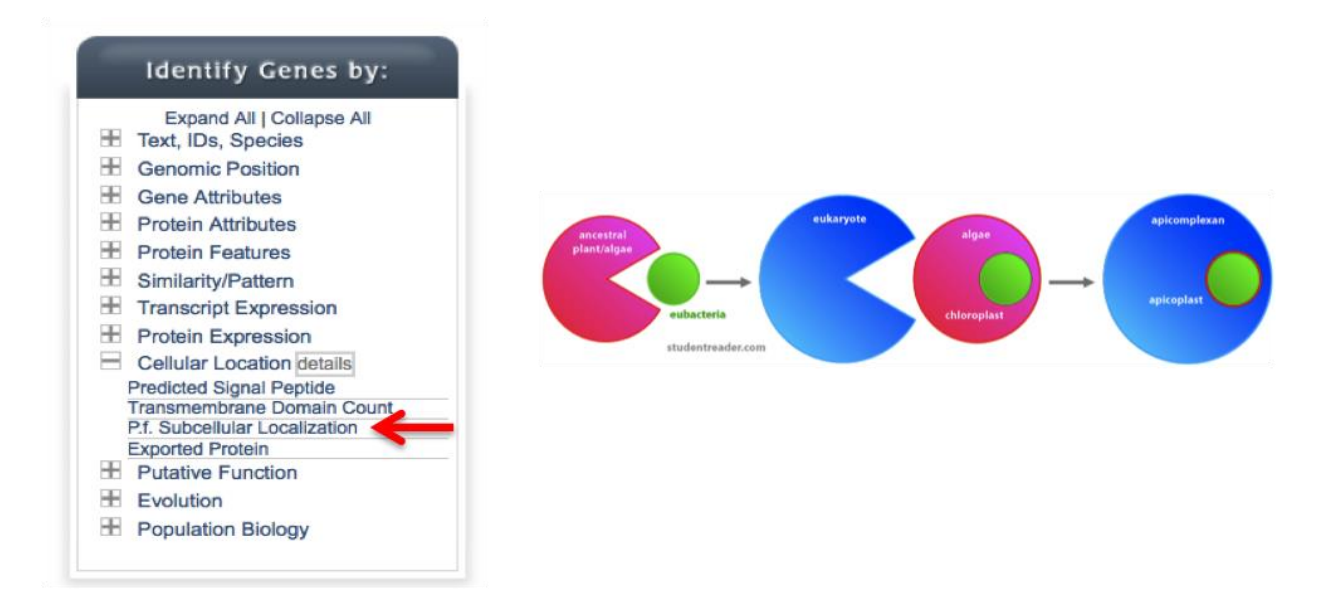

b. Transform the results of the above search to their *Toxoplasma* orthologs. Hint: add a step, then select "Transform by Orthology". On the search page, select all *Toxoplasma* and *Neopspora*.

|                                                                                                    |   |                                                                         |   | Add Step                                                                                                    |           |     |
|----------------------------------------------------------------------------------------------------|---|-------------------------------------------------------------------------|---|----------------------------------------------------------------------------------------------------|-----------|-----|
| Run a new Search for<br>Transform by Orthology<br>Add contents of Basket<br>Add existing Strategy<br>Filter by assigned Weight | * | Genes<br>Genomic Segments (DNA )<br>Motif)<br>SNPs<br>ORFs<br>SAGE Tags | * | Text, IDs, Organism<br>Genomic Position<br>Gene Attributes<br>Protein Attributes<br>Protein Features<br>Similarity/Pattern<br>Transcript Expression<br>Protein Expression<br>Cellular Location<br>Putative Function<br>Evolution<br>Population Biology | ********* | 4 > |

c. Although *Cryptosporidium* is an apicomplexan parasite it has actually lost its apicoplast! Can you use this fact to refine your results from the above search?

Hint: try subtracting out any orthologs present in *Cryptosporidium*. You will need to use a nested strategy.

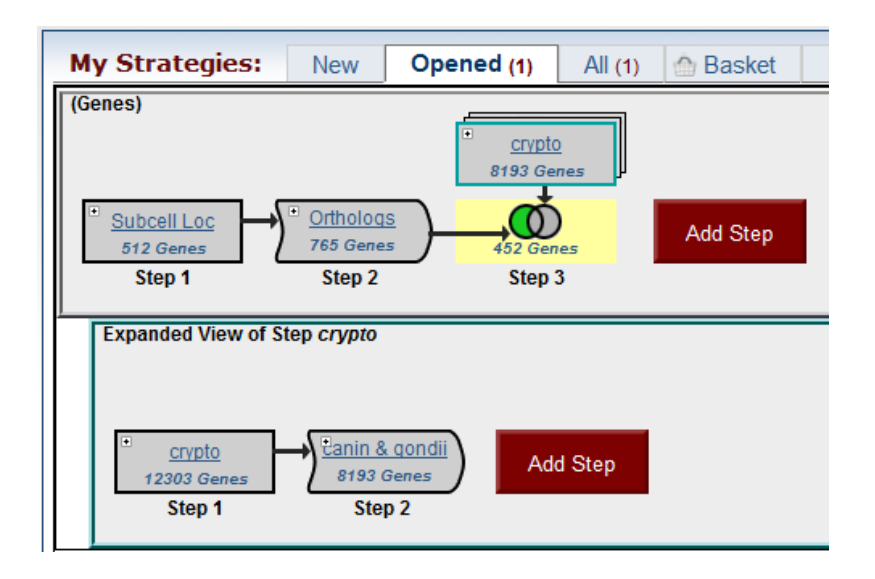

- 9.4(Optional) Use the <u>orthology transform tool</u> to identify as many *P. falciparum* genes containing signal peptides as possible. Note: For this exercise use <u>http://www.plasmodb.org</u>
- a. How many genes in *P.falciparum* are annotated with signal peptides (use default settings)?
- b. How many *P. vivax* genes are annotated with signal peptides (use default settings)?
- c. How many genes on these two lists are in common? Hint, use the ortholog query to transform between organisms.

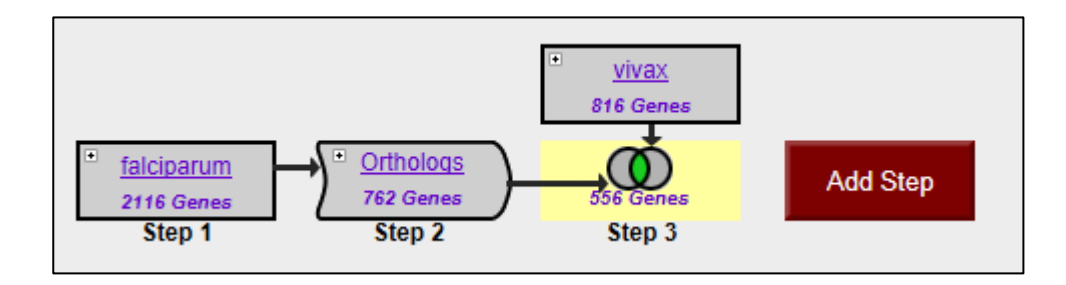

- d. How many *P. falciparum* orthologs of vivax genes with signal peptides do not themselves contain signal peptides? Why might this be the case? Look at a couple of these using the synteny viewer to generate some hypotheses.
- e. Using PlasmoDB, generate the most comprehensive list of *P. falciparum* genes that may contain signal peptides. How many did you find?

## 9.5 (optional) Integrated searches in OrthoMCL

Find all plant proteins that are likely phosphatases that do not have orthologs outside of plants.

- Use the text search to find groups that contain the word "phosphatase".
- Run a phyletic pattern search for groups that contain any plant protein but do not contain any other organism outside plants.
  Hint: make sure everything has a red x on it except for plants (Viridiplantae (VIRI)), which should be a grey circle.

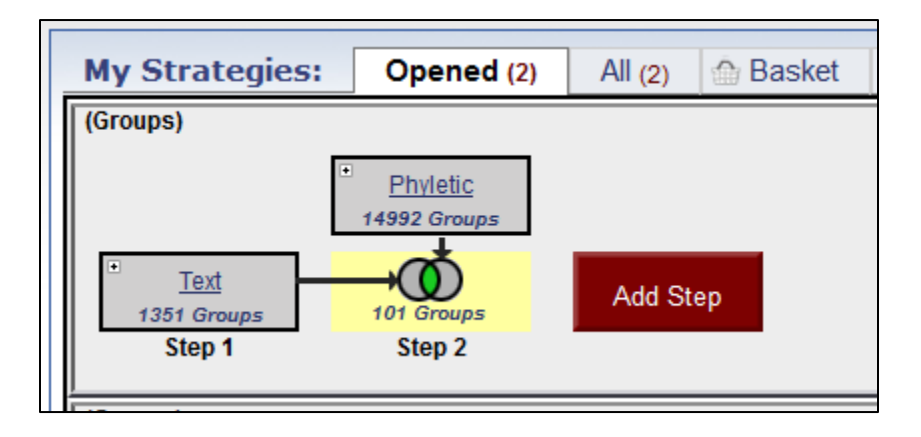

• How many groups did you return? Explore the multiple sequence alignments from some of these groups.

Hint: click on a group ID and open the MSA tab.

| Group: 0G5_150204                             |                                         |  |  |  |  |  |  |  |  |  |
|-----------------------------------------------|-----------------------------------------|--|--|--|--|--|--|--|--|--|
| (10 sequences)                                |                                         |  |  |  |  |  |  |  |  |  |
| Add to Basket                                 | Add to Favorites                        |  |  |  |  |  |  |  |  |  |
| Sequences & Statistics PFam domains (graphic) | PFam domains (details MSA Cluster graph |  |  |  |  |  |  |  |  |  |
| Phyletic Distribution Hide                    |                                         |  |  |  |  |  |  |  |  |  |
| Legend: 0 no ortholog                         |                                         |  |  |  |  |  |  |  |  |  |